2018/12/20

写真をトリミング(切り抜き)する方法(フォトアプリ使用)

写真の不要な部分をカットするトリミング(切り抜き)に付いて、Win10付属の「フォトアプリ」を使った方法を記述します。

1. トリミング(切り抜き)する写真をダブるクリックで開く

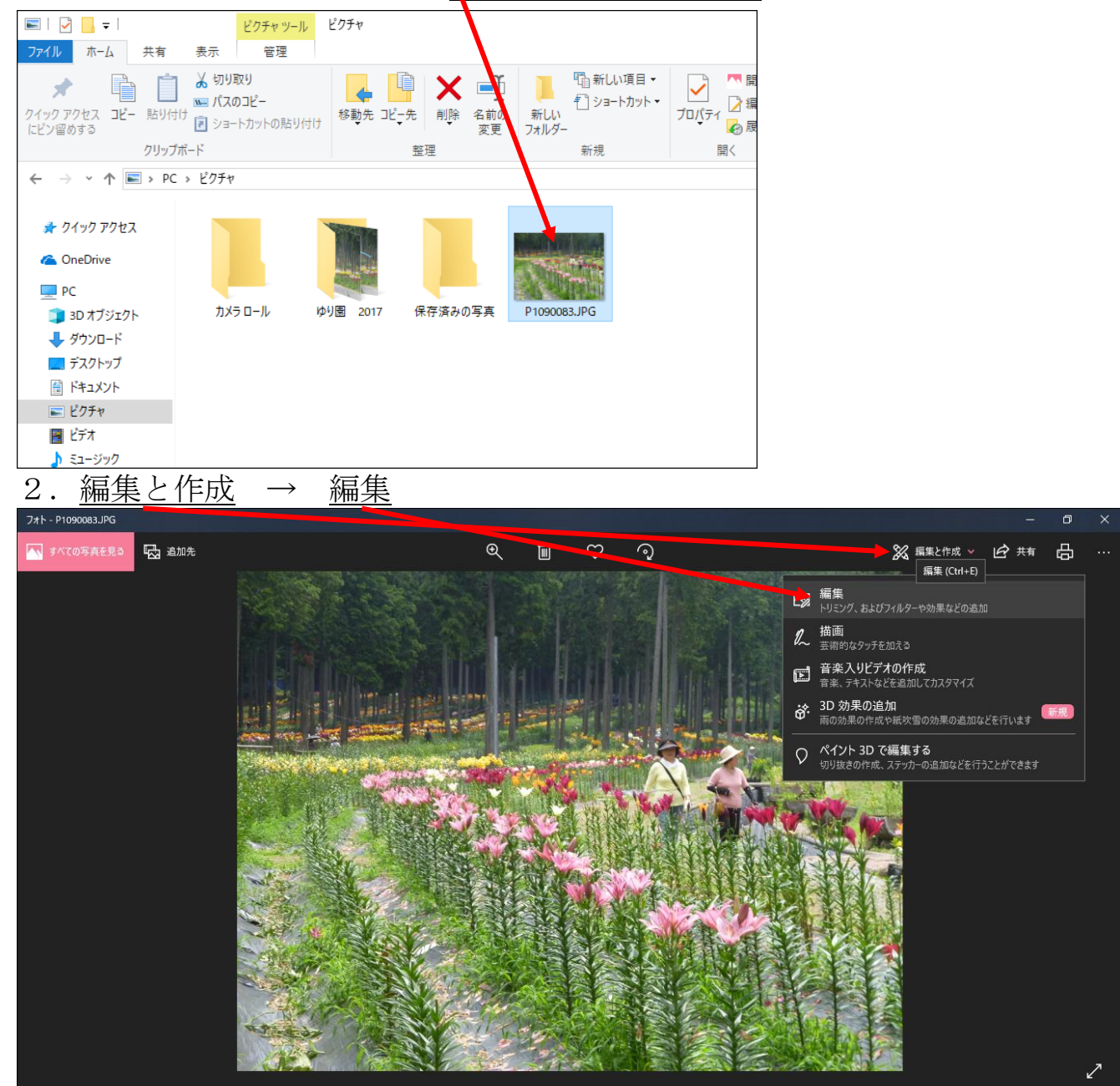

ここで、フォトアプリではなく、他のソフトが起動する場合が有ります。 これは、写真を開くためのソフトが予め設定して有って、そのソフトで写真が 開きます。Windows10の既定のアプリを変更していなければ、「フォトアプ リ」が起動します。他のソフトを使い続けるならば、そのソフトの操作方法に 従ってください。この小話は「フォトアプリ」で進めます。

## 3. <u>クロップと回転</u> をクリック

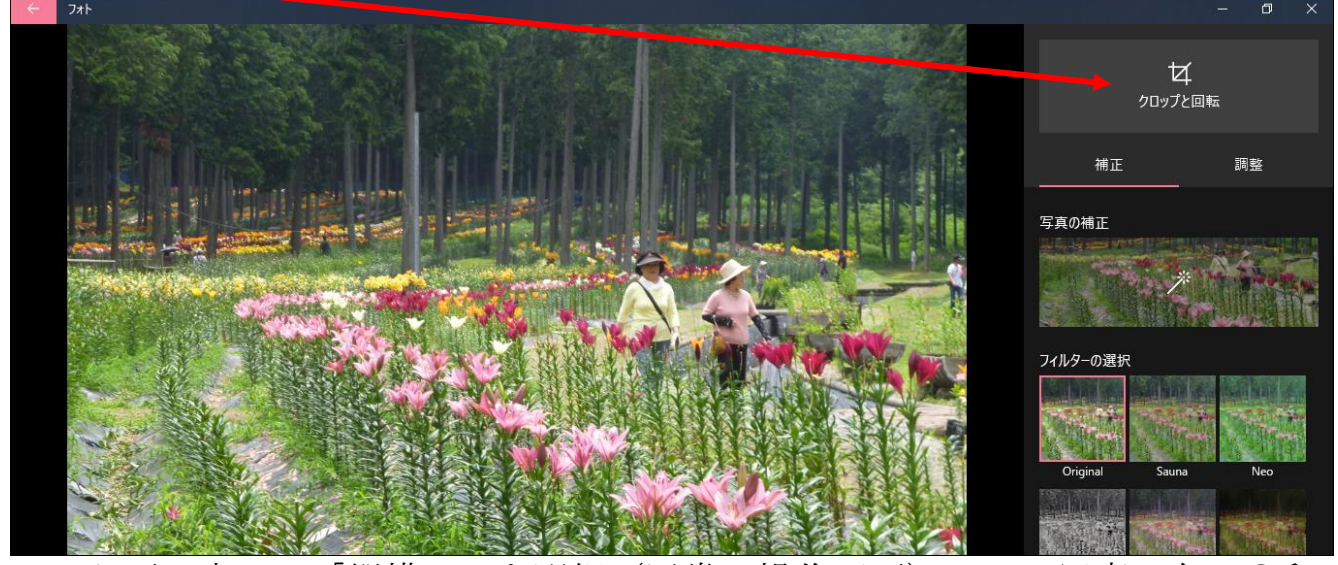

 4.必要に応じて「縦横比」を選択(通常は操作不要) → <u>写真の角の〇印</u> をマウスで、内側に引っ張ると、写真の不要なところが黒くなりカットで きる(色々、試すと良い)

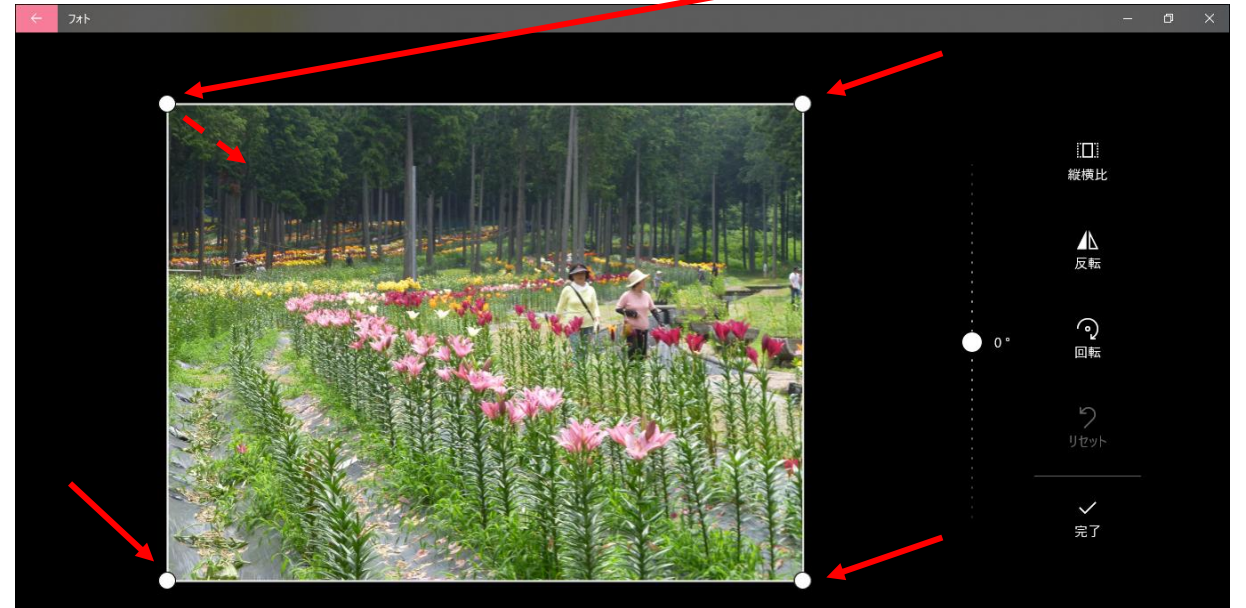

5. <u>白い部分が、写真として残る</u> → これで良ければ、<u>完了</u>

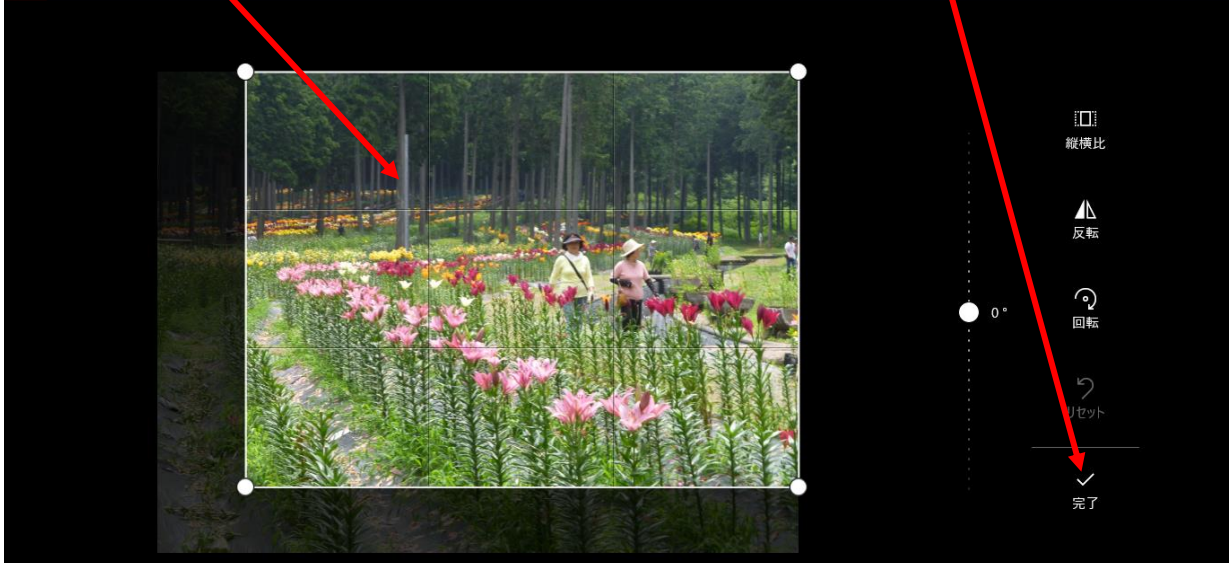

6. トリミング(切り抜き)後の写真が表示(この写真から再度、<u>切り抜きが</u> <u>出来る</u>)

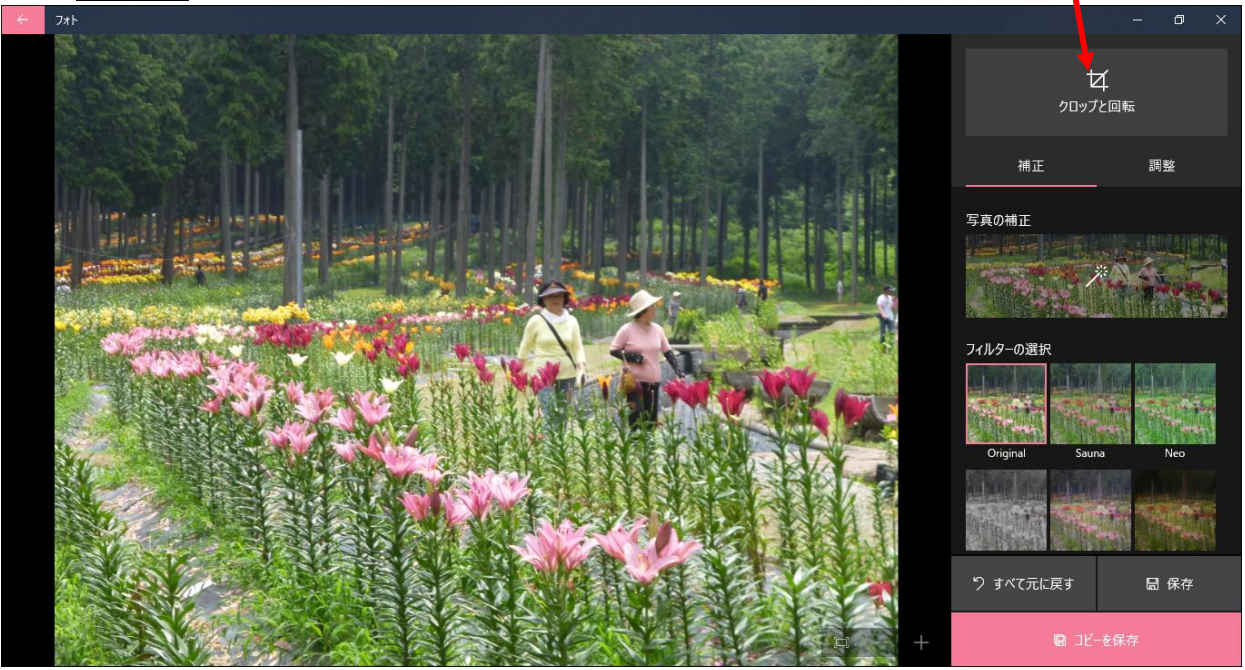

- 8. 切り抜き(トリミング)後の<u>写真が、名前を変えた形で保存される</u> トリミング前の写真

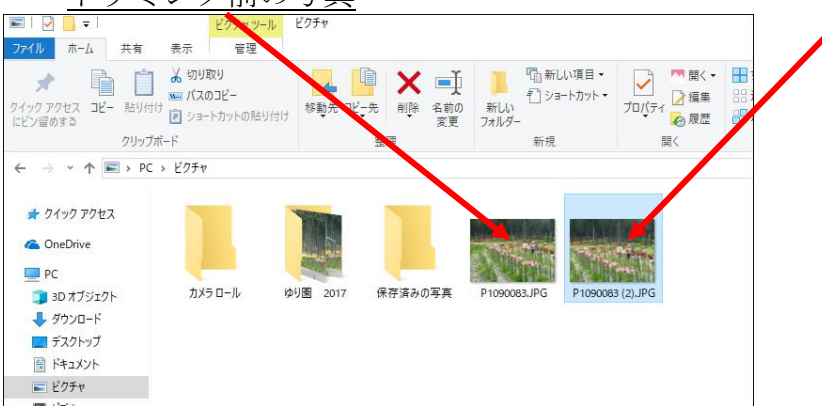